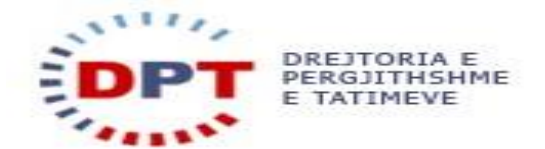

# Manual për plotësimin e detajeve të pronësisë së objektit të ushtrimit të aktivitetit

Adresa primare dhe adresat sekondare të deklaruara mund të gjenden tek menu-ja e re 'Adresa', e cila është vendosur tek Detajet e Tatimpaguesit që mund të aksesohen duke klikuar në eFiling Im/Profili Im.

| DREITORIA E<br>PERGJITHSHME<br>E TATIMEVE                                                             | E-Tax Shqipëri                               | Ju keni (0) njoftime të r<br>Ju keni (0) njoftime të r<br>Ju keni (0) dokumenta të r |
|----------------------------------------------------------------------------------------------------|----------------------------------------------|--------------------------------------------------------------------------------------|
| Deklarata Listëpagesat Librat e Shitjeve dhe Blerjeve Kontabilitet                                    | eFiling Im Menaxhimi i Aksesit Rreth eFiling |                                                                                      |
|                                                                                                    | Dokumentat e Mia                             |                                                                                      |
| Mirëseerdhët në e-Filing                                                                              | Njoftimet e Mia                              |                                                                                      |
| Versionet e kërkuesve të internetit::                                                                 | Çështjet e Mia                               |                                                                                      |
|                                                                                                    | Profili Im                                   |                                                                                      |
| Internet Explorer nga versioni 10<br>Mozilla Firefox nga versioni 25<br>Google Chrome nga versioni 30 |                                              |                                                                                      |
| Kujdes: Kur përdorni Internet Explorer-in sigurohuni që pamja e përshtatjes është fi                  | И.                                           |                                                                                      |

|                    | REJTORIA<br>Érgjithsh<br>Tatimeve | E<br>IME |           |         |                 |           |        |             |             |              | E-Tax         | Shqij    | përi       |                |                   |           | 🖶   I loguar      | si Unë (M0212745<br>Ju keni<br>Ju keni (O | 1P) V  <br>(0) njoftime të re<br>dokumenta të re |
|--------------------|-----------------------------------|----------|-----------|---------|-----------------|-----------|--------|-------------|-------------|--------------|---------------|----------|------------|----------------|-------------------|-----------|-------------------|-------------------------------------------|--------------------------------------------------|
| Deklarata          | Listëpagesat                      | Libra    | t e Shitj | jeve d  | he Blerjeve     | Kontabil  | litet  | eFiling Im  | Menaxhi     | mi i Aksesit | Rreth eFiling |          |            |                |                   |           |                   |                                           |                                                  |
| Tatimpa<br>Tatimpa | igues:<br>igues Test/             |          | Adr       | esa     | Kryeso          | re        |        |             |             |              |               |          |            |                |                   |           |                   |                                           |                                                  |
| Detajet            | e adresave,                       |          |           |         |                 |           |        |             |             |              |               |          |            |                | Eksporto në Excel | Ringarko  | Shfaq             | ✓   Shfaq 10                              | Ƴ të dhëna                                       |
| M02127             | 4215                              | _        |           |         | Lloji i Adresë  | is Isl    | Rented | Shteti      | Qarku       | Rrethi       | Bashki / Kom  | unë Q    | /teti      | Kodi Postar    | Emri i Rrugës     | Numri     | Numri Serial      | E vlefshme nga                            | E vlefshme d                                     |
| Detajet            | e Tatimpaguesit                   |          | d)        | ô       | ADMIN, Admin    | istrata   |        | AL, Shqipër | i 10, Tiran | a 10, Tirana | 3401, Tirane  | 26       | 09, Tirane |                | 123               |           | 10150275929       | 27.09.2020                                |                                                  |
| Informaci          | on i Përgjithshëm                 | -1       | 4         |         |                 |           |        |             |             |              |               |          |            |                |                   |           |                   |                                           | +                                                |
| Adresa             | ci Tatimoro                       |          | E pa      | ra El   | 4ëparshme 1     | Pasues E  | Fundit |             |             |              |               |          |            |                |                   |           | Shfaqja e të      | dhënave nga 1 në 1                        | nga 1 të dhëna                                   |
| Bank deta          | alls                              |          |           |         |                 |           |        |             |             |              |               |          |            |                |                   |           |                   |                                           |                                                  |
|                    |                                   |          | Oth       | ner i   | Address         | es        |        |             |             |              |               |          |            |                |                   |           |                   |                                           |                                                  |
|                    |                                   |          |           |         |                 |           |        |             |             |              |               |          |            |                | Eksporto në Excel | Ringarko  | Shfaq             | ✓   Shfaq 10                              | Ƴ tẽ dhẽna                                       |
|                    |                                   |          |           | Lloj    | i i Adresës     | IsRented  | Shteti | Qarku       | Rrethi B    | ashki / Kom  | inë Qyteti    | Kodi Pos | tar Emr    | i i Rrugës 🛛 N | umri Numri Se     | rial E v  | /lefshme nga      | E vlefshme deri                           | Të Dhëna të Ja                                   |
|                    |                                   |          | Nuk       | u gjetë | ën rekorde që p | erputhen  |        |             |             |              |               |          |            |                |                   |           |                   |                                           |                                                  |
|                    |                                   |          | .€ na     | ra El   | tänarshmo. D    | acune E F | undit  |             |             |              |               |          |            |                | Duko u shfaqur n  | aa 0 nã 0 | proi 0 tõ dhõnach | (o filtruar noa Total                     | ►<br>I i tă Dhănauo)                             |
|                    |                                   |          | c pa      |         | reparatilité p  | asues E F | unult  |             |             |              |               |          |            |                | Duke a shiraqui n | gaoneo    | prej o te unendsi | i te miruar figa Total                    | it i te prielidve)                               |

Në të majtë të secilit rresht adrese gjendet ikona e paraqitur në pamjen e mëposhtme:

|                               | REJTORIA<br>Ergjithsh<br>Tatimeve    | e<br>Ime |           |            |              |           |          |            |            |                | E-Ta           | x Shq   | ipëri       |                |                      |           | 📇   I loguar      | si Unë (M0212745<br>Ju ken<br>Ju keni (0 | i (0) njoftime të<br>) dokumenta të |
|-------------------------------|--------------------------------------|----------|-----------|------------|--------------|-----------|----------|------------|------------|----------------|----------------|---------|-------------|----------------|----------------------|-----------|-------------------|------------------------------------------|-------------------------------------|
| Deklarata                     | Listëpagesat                         | Librat   | t e Shitj | eve dhe    | Blerjeve     | Kontabi   | litet    | eFiling Im | Menax      | himi i Aksesit | Rreth eFili    | ng      |             |                |                      |           |                   |                                          |                                     |
| Tatimpa<br>Tatimpa<br>Detaiet | igues:<br>igues Test/<br>e adresave. |          | Adr       | esa k      | (ryesoi      | re        |          |            |            |                |                |         |             |                | Character and Social | Discolo   | L Chfee           | 106-                                     | AN ALLEY                            |
| M02127                        | 451P                                 |          |           |            |              |           |          |            |            |                |                |         |             |                | Eksporto ne Excer    | Kingarko  |                   |                                          | ✓ te onena                          |
|                               |                                      |          |           | Lie        | oji i Adresë | is Is     | Rented   | Shteti     | Qarki      | I Rrethi       | Bashki / K     | omunë   | Qyteti      | Kodi Postar    | Emri i Rrugës        | Numri     | Numri Serial      | E vletshme nga                           | E viefshme                          |
| Detajet                       | e latimpaguesit                      |          | <u>a</u>  | 🚹 AD       | MIN, Admini  | istrata   |          | AL, Shqipë | ri 10, Tir | ana 10, Tiran  | a 3401, Tirane | 2       | 609, Tirane |                | 123                  |           | 10150275929       | 27.09.2020                               |                                     |
| Informaci                     | on i Përgjithshëm                    |          |           |            |              |           |          |            |            |                |                |         |             |                |                      |           |                   |                                          | )                                   |
| Adresa                        |                                      |          | E par     | ra E Mëp   | parshme 1    | Pasues E  | E Fundil | t          |            |                |                |         |             |                |                      |           | Shfaqja e të      | dhënave nga 1 në :                       | L nga 1 të dhëna                    |
| Përgjegjë                     | si Tatimore                          |          |           |            |              |           |          |            |            |                |                |         |             |                |                      |           |                   |                                          |                                     |
| Bank deta                     | ails                                 |          |           |            |              |           |          |            |            |                |                |         |             |                |                      |           |                   |                                          |                                     |
|                               |                                      |          | Oth       | er Ao      | dress        | es        |          |            |            |                |                |         |             |                |                      |           |                   |                                          |                                     |
|                               |                                      |          |           |            |              |           |          |            |            |                |                |         |             |                | Eksporto në Excel    | Ringarko  | Shfaq             | ✓   Shfaq 10                             | ✓ të dhëna                          |
|                               |                                      |          |           | Lloji i /  | Adresës      | IsRented  | Shtet    | ti Oarku   | Rrethi     | Bashki / Kon   | unë Ovteti     | Kodi Pa | star Emr    | i i Rrugës - N | umri Numri Se        | rial Ev   | vlefshme nga      | E vlefshme deri                          | Të Dhëna të 1                       |
|                               |                                      |          | Nuku      | u aietën r | ekorde aë n  | ernuthen  |          |            |            |                | G              |         |             |                |                      |           |                   |                                          |                                     |
|                               |                                      |          |           |            | de b         |           |          |            |            |                |                |         |             |                |                      |           |                   |                                          | )                                   |
|                               |                                      |          | E par     | ra E Mëp   | oarshme P    | asues E F | undit    |            |            |                |                |         |             |                | Duke u shfaqur n     | ga 0 në 0 | prej 0 të dhënash | (e filtruar nga Tota                     | li1 i të Dhënave                    |
|                               |                                      |          |           |            |              |           |          |            |            |                |                |         |             |                |                      |           |                   |                                          |                                     |

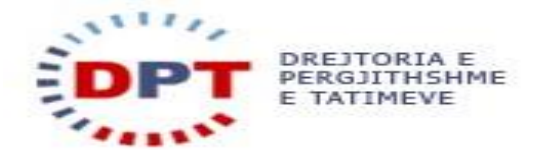

Duke klikuar mbi këtë ikonë tek rreshti i adresës që kërkoni të shtoni detajet e pronësisë së objektit, do të shfaqet forma e treguar në pamjen e mëposhtme:

| DREJTORIA E<br>PERGJITHSHME<br>E TATIMEVE                                                                                                    |                                                               |                                                                            |                                                                                                    | الساق (1 loguar st Unë (M02127451P) بنامین (M02127451P)<br>Ju keni (0) njoftme<br>Ju keni (0) dokumenta t                                             | 短起                                                                  |                                                                                                    |           |
|----------------------------------------------------------------------------------------------------|---------------------------------------------------------------|----------------------------------------------------------------------------|----------------------------------------------------------------------------------------------------|----------------------------------------------------------------------------------------------------|---------------------------------------------------------------------|----------------------------------------------------------------------------------------------------|-----------|
| Deklarata     Listépagesat     Libra       Tatimpagues:     Tatimpagues     Tatimpagues       Tatimpagues     Testy     Detajet e adresave,       M02127451P     Detajet e Tatimpaguesit     Informacion 1 Pérgitishém       Adresa     Pérgigiés Tatimore     Bank details | Adresa Kr<br>Adresa Kr<br>Loji<br>E para E Mepan<br>Other Add | rjeve Kont<br>/esore<br>Adreses<br>, Administrata<br>shme 1 Pasu<br>resses | bilitet etilies ter steensteint a trend in the terminal of the terminal of the terminal of the terminal of the terminal of the terminal of the terminal of the terminal of the terminal of the terminal of the terminal of the terminal of the terminal of the terminal of the terminal of terminal of terminal of terminal o | ko tiller<br>lo të mund të përditësohen më nga llogaria Juaj<br>ni pranë Drejtorisë Rajonale Tatimore ku jeni<br>1777 v<br>1777 v<br>1777 v<br>1777 v | N Excel [ Ringarko ]<br>Rrugës Numri                                | Brfaq v   Shrfaq 10 v të dhën<br>Numri Serial Evlefshme nga Evlefshm<br>0150275929 27.09.2020<br>Shfaqja e të dhënave nga 1 në 1 nga 1 të dhë | ie<br>ina |
|                                                                                                    | Lloji i Ad<br>Nuk u gjetën rek<br>∢<br>E para E Mëpar         | esës IsRen<br>rde që përputh<br>shme Pasues                                | E vlefshme deri<br>Vërtetim pronësie/Kontratë qiraje *                                                                                                    | Zgjidhni skedar 🛛 Asnje skedar i zgjedhur Ruaj                                                                                                    | ht Excel   Ringarko  <br>Iumrt Serial E vla<br>shfaqur nga 0 në 0 p | bhag V   Shfag 10 V   të dhën<br>shme nga E vlefshme deri Të Dhëna të<br>1 0 të dhënash (e filtruar nga Totali i të Dhënav                    | a<br>Ve)  |

Të gjitha detajet e pronësisë do të deklarohen nga ana Juaj bazuar në dokumentin përkates të pronësisë ( certifikate pronesie, kontrate qiradhenie etj.) për një interval të caktuar kohor.

Siç është përshkruar dhe tek mesazhi në krye të dritares, të dhënat që do të plotësohen nga ana Juaj në këtë formular , për intervalin kohor te shenuar, nuk do të mund të përditësohen më pas ruajtjes së tyre. Gjithashtu formati nuk lejon as mbivendosje te dhenash per intervale kohore te njejta.

Për çdo ndryshim në cdo rast pasaktësie do duhet të drejtoheni pranë Drejtorisë Rajonale Tatimore ku jeni regjistruar me kërkesën dhe dokumentacionin përkatës.

Pas përfundimit të afatit , ju mund të deklaroni të dhëna për detajet e pronësise për një interval të ri kohor.

Më poshtë gjenden disa përshkrime mbi fushat që duhet të plotësohen për detajet e pronësisë së objekteve ku ushtrohet aktiviteti, për çdo rresht adrese të deklaruar. Fushat janë dinamike dhe të dhënat do të përshkruhen sipas alternatives se perzgjedhur.

Duke klikuar mbi shigjetën në të djathtë të secilës fushë për plotësim, do të shfaqet lista me alternativa për përzgjedhje. Të gjitha fushat të shenjuara me shenjën \* janë fusha të detyrueshme për plotësim me një nga alternativat në dispozicion për përzgjedhje.

# Forma e pronësisë së objektit ku ushtrohet aktiviteti

- Në pronësi
- > Qiramarrje
- Hua përdorimi/marrëveshje

# Kombësia e zotëruesit të pronës

- > Shqiptar
- 🕨 I huaj

Në rast se kombësia e zotëruesit të pronës përzgjidhet 'Shqiptar', atëherë do të duhet të plotësohet fusha e Numrit ID nëse zotëruesi i pronës është individ ose fusha e NIPT nëse zotëruesi i pronës

Manual për plotësimin e detajeve të pronësisë së objektit të ushtrimit të aktivitetit

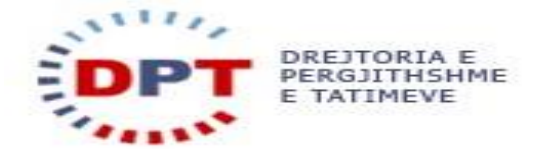

është tatimpagues. Pas plotësimit të njërës prej këtyre fushave duhet të shtypet butoni 'Kërko' përbri fushës së plotësuar.

Nëse Numri ID është plotësuar saktë, pas shtypjes së butonit 'Kërko' fushat Emri, Atësia dhe Mbiemri do të plotësohen automatikisht me të dhënat e këtij numri ID në Gjendjen Civile.

Nëse NIPT është plotësuar saktë, pas shtypjes së butonit 'Kërko' fusha Emri do të plotësohet automatikisht me emrin e tatimpaguesit në sistemin e tatimeve.

| * E IAIIMEVE                      |                          |                                                                                                    | -                                                                                               |        |           |                   | Ju keni (0)           | dokumenta të    |
|-----------------------------------|--------------------------|----------------------------------------------------------------------------------------------------|-------------------------------------------------------------------------------------------------|--------|-----------|-------------------|-----------------------|-----------------|
| Deklarata Listëpagesat Libra      | t e Shitjeve dhe Blerjev | Kujdes! Të dhënat e hedhura në këtë formular nuk o<br>pas ruajtjes së tyre. Për çdo ndryshim lutemi të drejtohe<br>regjistruar. | lo të mund të përditësohen më nga llogaria jua<br>ni pranë Drejtorisë Rajonale Tatimore ku jeni | aj     |           |                   |                       |                 |
| Tatimpagues:<br>Tatimpagues Test/ | Adresa Kryes             | Forma e pronësisë së objektit ku ushtrohet aktiviteti *                                                                         | në pronësi                                                                                      | $\sim$ |           |                   |                       |                 |
| Detajet e adresave,<br>M02127451P |                          | Kombësia e zotëruesit të pronës *                                                                                               | Shqip                                                                                           | $\sim$ | Ringarko  | Shfaq             | Ƴ   Shfaq 10          | ✓ të dhëna      |
|                                   | Lloji i Adr              | Numri ID *                                                                                                    |                                                                                                 | Kërko  | Numri     | Numri Serial      | E vlefshme nga        | E vlefshme      |
| Informacion i Përgjithshëm        | 🔍 🚮 ADMIN, Ad            | NIPT *                                                                                                    | M02127451P                                                                                      | Kërko  |           | 10150275929       | 27.09.2020            | )               |
| Adresa                            | E para E Mëparshm        |                                                                                                    | Tollow and Toll Debuick a stressed                                                              |        |           | Shfaqja e të      | dhënave nga 1 në 1    | nga 1 të dhëni  |
| Përgjegjësi Tatimore              |                          | Emri -                                                                                                    | Tatimpagues Testy Detajet e adresave                                                            |        |           |                   |                       |                 |
| Bank details                      |                          | Atësia *                                                                                                    |                                                                                                 |        |           |                   |                       |                 |
|                                   | Other Addres             | Mbiemri *                                                                                                    |                                                                                                 |        |           |                   |                       |                 |
|                                   |                          | Numri i regjistrit *                                                                                                    |                                                                                                 |        | Ringarko  | Shfaq             | ✓   Shfaq 10          | ✓ të dhëna      |
|                                   | Lloji i Adresës          |                                                                                                    |                                                                                                 |        | rial E    | /lefshme nga      | E vlefshme deri       | Të Dhëna të :   |
|                                   | Nuk u gjetën rekorde o   | Lloj/vend ushtrimi *                                                                                                    | ???                                                                                             | ~      |           |                   |                       |                 |
|                                   | E para E Měparshm        | E vlefshme nga *                                                                                                    |                                                                                                 |        | ja 0 në 0 | prej 0 të dhënash | (e filtruar nga Total | i1 i të Dhënave |
|                                   |                          | E vlefshme deri                                                                                                    |                                                                                                 |        |           |                   |                       |                 |
|                                   |                          | Vërtetim pronësie/Kontratë qiraje *                                                                                             | Zgjidhni skedar Asnje skedar i zgjedhur                                                         |        |           |                   |                       |                 |

Në rast se kombësia e zotëruesit të pronës përzgjidhet 'I huaj', atëherë do të duhet të plotësohen manualisht të gjitha fushat e Numri ID, Emri, Atësia dhe Mbiemri.

|                                     |                               |                                                                                                    |                                                                                                  |          |                                                                                                    | ли келі (с                                                    | )) uokumenta te   |
|-------------------------------------|-------------------------------|----------------------------------------------------------------------------------------------------|--------------------------------------------------------------------------------------------------|----------|----------------------------------------------------------------------------------------------------|---------------------------------------------------------------|-------------------|
| Deklarata Listëpagesat Libra        | t e Shitjeve dhe Blerjeve Ko  | Detajet e pronësisë së objekti                                                                                                | t                                                                                                |          |                                                                                                    |                                                               |                   |
| Tatimpagues:<br>Tatimpagues Test/   | Adresa Kryesore               | Wujdest Të dhënat e hedhura në këtë formular nuk<br>pas ruajtjes së tyre. Për çdo ndryshim lutemi të drejtohe<br>regjistruar. | do të mund të përditësohen më nga llogaria juaj<br>ni pranë Drejtorisë Rajonale Tatimore ku jeni |          |                                                                                                    |                                                               |                   |
| Detajet e adresave,<br>M02127451P   |                               | Forma e pronësisë së objektit ku ushtrohet aktiviteti *                                                                       | në pronësi 🗸 🗸                                                                                   | Excel    | Ringarko   Shfaq                                                                                                    | ✓   Shfaq 10                                                  | ✓ të dhëna        |
| Detajet e Tatimpaguesit             | Lloji i Adresës               | Kombësia e zotëruesit të pronës *                                                                                             | I huaj 🗸                                                                                         | trugës   | Numri Sumri Sumri | Final         E vlefshme nga           129         27.09.2020 | E vlefshme        |
| Informacion i Përgjithshëm          | •                             | Numri ID *                                                                                                    |                                                                                                  |          |                                                                                                    |                                                               | •                 |
| Adresa                              | E para E Měparshme 1 Pas      |                                                                                                    |                                                                                                  |          | Shfaqja                                                                                                    | e të dhënave nga 1 në                                         | 1 nga 1 të dhëna  |
| Pergjegjesi Taumore<br>Bank details |                               | Emri *                                                                                                    |                                                                                                  |          |                                                                                                    |                                                               |                   |
|                                     |                               | Atësia *                                                                                                    |                                                                                                  |          |                                                                                                    |                                                               |                   |
|                                     | Other Addresses               | Mblemri *                                                                                                    |                                                                                                  |          |                                                                                                    |                                                               |                   |
|                                     |                               | Numri i raolistrit *                                                                                                    |                                                                                                  | Excel    | Ringarko   Shfaq                                                                                                    | ∨   Shfaq 10                                                  | ✓ të dhëna        |
|                                     | Lloji i Adresës IsRe          | Numminggood                                                                                                    |                                                                                                  | mri Ser  | rial E vlefshme n                                                                                                    | a E vlefshme deri                                             | Të Dhëna të J     |
|                                     | Nuk u gjetën rekorde që përpu | Lloj/vend ushtrimi *                                                                                                    | ??? ~                                                                                            |          |                                                                                                    |                                                               |                   |
|                                     | E para E Mëparshme Pasu       | E vlefshme nga *                                                                                                    |                                                                                                  | faqur ng | ga 0 në 0 prej 0 të dh                                                                                                    | nash (e filtruar nga Tota                                     | ali1 i të Dhënave |
|                                     |                               | E vlefshme deri                                                                                                    |                                                                                                  |          |                                                                                                    |                                                               |                   |
|                                     |                               | Vërtetim pronësie/Kontratë qiraje *                                                                                           | Zgjidhni skedar Asnje skedar i zgjedhur                                                          |          |                                                                                                    |                                                               |                   |

### Nr. i regjistrit/Nr. i kontratës

Numri i regjistrit do të jetë fushë për plotësim në rast se forma e pronësisë e përzgjedhur është 'Në pronësi'.

Numri i kontratës do të jetë fushë për plotësim në rast se forma e pronësisë e përzgjedhur është 'Qiramarrje' ose 'Hua përdorimi/marrëveshje '.

### Lloj/vend ushtrimi

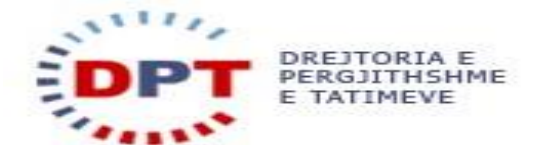

Në rast se lloj/ vend ushtrimi do të përzgjidhet alternativa 'Ndërtesë', atëherë do të duhet të plotësohen të dhënat e mëposhtme:

| Devidiata            |                     | Librat e Shirgeve une bierjev |                             |          |   |      |            |                  |                       |               |
|----------------------|---------------------|-------------------------------|-----------------------------|----------|---|------|------------|------------------|-----------------------|---------------|
|                      |                     |                               | Lloj/vend ushtrimi *        | Ndërtesë | ~ |      |            |                  |                       |               |
| Tatimpag<br>Tatimpag | jues:<br>jues Test/ | Adresa Kryes                  | Lloji i Sipërfaqes *        |          | ~ |      |            |                  |                       |               |
| Detajet e            | adresave,           |                               | Destinacioni i nërdorimit * |          | ~ |      |            | Shfaq            | Ƴ   Shfaq 10          | ✓ të dhër     |
| 11021274             | JIF                 | Lloji i Adr                   |                             |          |   |      | Numri      | Numri Serial     | E vlefshme nga        | E vlefshm     |
| Detajet e            | Tatimpaguesit       | 🚉 💣 ADMIN, Adi                | Sipërfaqja (m2) *           |          |   |      |            | 10150275929      | 27.09.2020            |               |
| Informacio           | n i Përgjithshëm    |                               | Cmimi *                     |          |   |      |            |                  |                       |               |
| Adresa               |                     | E para E Mëparshm             | Dataia kantata OCCUE        |          |   |      |            | Shfaqja e të (   | dhënave nga 1 në 1    | nga 1 të dhë  |
| Bank detail          |                     | -                             | Detaje kontrata USSHE       |          |   |      |            |                  |                       |               |
|                      |                     |                               | Numri i kontratës *         |          |   |      |            |                  |                       |               |
|                      |                     | Other Addres                  | Kodi i klientit *           |          |   |      |            |                  |                       |               |
|                      |                     |                               | Fred 1 Liberath X           |          |   |      |            | Shfaq            | ✓   Shfaq 10          | ✓ të dhën     |
|                      |                     | Lloji i Adresës               | Emri i kilentit *           |          |   |      | ial E vl   | efshme nga E     | vlefshme deri         | Të Dhëna të   |
|                      |                     | Nuk u gjetën rekorde d        | Detaje kontrata Ujësjellës  |          |   | - 11 |            |                  |                       |               |
|                      |                     | <                             | Numri i kontratës           |          |   | - 11 |            |                  |                       |               |
|                      |                     | E para E Méparshm             | Kodi i klientit             |          |   |      | a 0 në 0 p | rej 0 të dhënash | (e filtruar nga Total | 1 i të Dhënav |
|                      |                     |                               | Emri i klientit             |          |   |      |            |                  |                       |               |
|                      |                     |                               |                             |          |   |      |            |                  |                       |               |
|                      |                     |                               | E vlefshme nga *            |          |   |      |            |                  |                       |               |
|                      |                     |                               |                             |          |   |      |            |                  |                       |               |

# Lloji i Sipërfaqes

- ➢ E brendshme
- ➢ E jashtme

## Destinacioni i përdorimit

- Tregti
- > Shërbime
- > Vetëshërbime/Automate
- Prodhim/Përpunim
- Magazinim
- Mbajtje apo mbarështrim i gjësë së gjallë

### Sipërfaqja (m2)

Fusha për plotësim do të mund të plotësohet vetëm me karaktere numerikë dhe vlera duhet të shprehet në njësinë matëse metër katror.

### Çmimi (Lekë)

Fusha për plotësim do të mund të plotësohet vetëm me karaktere numerikë dhe vlera duhet të shprehet në Lekë.

# Detaje kontrata OSHEE

- Numri i kontratës
- Kodi i klientit
- ➢ Emri i klientit

Plotësimi i detajeve të kontratës me OSHEE do të jetë i detyrueshëm në rast se vendi i deklaruar i ushtrimit për adresën përkatëse është 'Ndërtesë'.

### Detaje kontrata Ujësjellës

- > Numri i kontratës
- > Kodi i klientit
- Emri i klientit

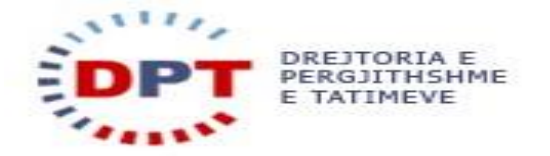

Plotësimi i detajeve të kontratës me Ujësjellës Kanalizime nuk do të jetë i detyrueshëm në rast se vendi i deklaruar i ushtrimit për adresën përkatëse është 'Ndërtesë'. Megjithatë, nëse të paktën një nga tre fushat në dispozicion për plotësimin e detajeve të kontratës me Ujësjellës Kanalizime do të plotësohet, atëherë do të jetë i detyrueshëm plotësimi i fushave të tjera që mund të mos jenë plotësuar.

Në rast se lloj/ vend ushtrimi do të përzgjidhet alternativa 'Automjet', atëherë do të duhet të plotësohen të dhënat e mëposhtme:

|                                                       |                             | Kombësia e zotëruesit të pronës *      | Shqip 🗸                                 |       |                                | JU KETI (U) UUK           |
|-------------------------------------------------------|-----------------------------|----------------------------------------|-----------------------------------------|-------|--------------------------------|---------------------------|
| Deklarata Listëpagesat Lit                            | orat e Shitjeve dhe Blerjev | Numri ID *                             |                                         | Kërko |                                |                           |
| Tatimpagues:<br>Tatimpagues Test/                     | Adresa Kryes                | NIPT *                                 | M02127451P                              | Kërko |                                |                           |
| Detajet e adresave,                                   |                             | Emri *                                 | Tatimpagues Test/ Detajet e adresave    |       | Ringarko   Shfaq               | ✓   Shfaq 10 ✓            |
| M0212/451P                                            | Lloji i Adr                 | Atësia *                               |                                         |       | Numri Numri Serial             | E vlefshme nga 🛛 E v      |
| Detajet e Tatimpaguesit<br>Informacion i Përgjithshëm | 🚉 🏠 ADMIN, Adi              | Mbiemri *                              |                                         |       | 10150275929                    | 27.09.2020                |
| Adresa                                                | E para E Mëparshme          | Numri i kontratës *                    | AA/Test                                 |       | Shfaqja e të di                | iënave nga 1 në 1 nga     |
| Bank details                                          |                             | Lloiluond uchtrimi *                   | Automiat                                |       |                                |                           |
|                                                       | Other Addres                | Eloj/vend dista initi -                | Automjet                                |       |                                |                           |
|                                                       | _                           | Klasifikimi i mjetit/ Lloji i mjetit * | ??? <b>v</b>                            |       | Dingarko I Shfag               | V I Shfaq 10 V            |
|                                                       | Lloji i Adresës             | Çmimi *                                |                                         |       | ial Evlefshme nga Ev           | vlefshme deri Të D        |
|                                                       | Nuk u gjetën rekorde o      | Targa *                                |                                         |       |                                |                           |
|                                                       | € E para E Mëparshme        | E vlefshme nga *                       |                                         | _     | ja 0 në 0 prej 0 të dhënash (e | filtruar nga Totali1 i të |
|                                                       | _                           | E vlefshme deri                        |                                         |       |                                |                           |
|                                                       |                             | Vërtetim pronësie/Kontratë qiraje *    | Zgjidhni skedar Asnje skedar i zgjedhur |       |                                |                           |
|                                                       |                             |                                        |                                         | Ruaj  |                                |                           |

# Klasifikimi i mjetit/Lloji i mjetit

- > Ciklomotor
- > Motomjet
- > Automjet
- > Trolejbus
- Rimorkio
- > Makinë bujqësore
- Makinë Teknologjike
- Mjet rrugor i veçantë

Përzgjedhja e një prej alternativave që përshkruajnë llojin dhe nënllojin e mjetit është e detyrueshme.

# Targa

Fusha për plotësim do të mund të plotësohet me karaktere alfanumerikë.

# Çmimi (Lekë)

Fusha për plotësim do të mund të plotësohet vetëm me karaktere numerikë dhe vlera duhet të shprehet në Lekë.

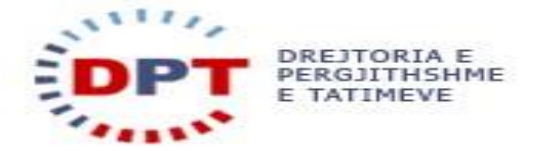

Në rast se lloj/ vend ushtrimi do të përzgjidhet alternativa 'Truall', atëherë do të duhet të plotësohen të dhënat e mëposhtme:

| Deklarata Listëpagesat               | Librat e Shitjeve dhe Blerjev             | Lloj/vend ushtrimi *                | Truall                                  |      |                                                                 |
|--------------------------------------|-------------------------------------------|-------------------------------------|-----------------------------------------|------|-----------------------------------------------------------------|
| Tatimpagues:                         | Adresa Kryes                              | Sipērfaqja (m2) *                   |                                         |      |                                                                 |
| Detajet e adresave,                  |                                           | Çmimi *                             |                                         |      | Ringarko   Shfag 🗸   Shfag 10 🗸 të dhëna                        |
| M02127451P                           | Lloji i Adr                               | Detaje kontrata OSSHE               |                                         |      | Numri Numri Serial E vlefshme nga E vlefshme                    |
| Detajet e Tatimpaguesit              | 🚉 💣 ADMIN, adı                            | Numri i kontratës                   |                                         |      | 10150275929 27.09.2020                                          |
| Informacion i Përgjithshëm<br>Adresa | ≺<br>E para E Mēparsh n                   | Kodi i klientit                     |                                         |      | Shfaqja e të dhënave nga 1 në 1 nga 1 të dhër                   |
| Përgjegjësi Tatimore<br>Bank details | _                                         | Emri i klientit                     |                                         |      |                                                                 |
|                                      | Other Addres                              | Detaje kontrata Ujësjellës          |                                         |      |                                                                 |
|                                      |                                           | Numri i kontratës                   |                                         |      |                                                                 |
|                                      |                                           | Kodi i klientit                     |                                         |      | Ringarko   Shfaq 🛛 🗸   Shfaq 10 🗸 të dhëna                      |
|                                      | Lloji i Adreses<br>Nuk u gjetën rekorde d | Emri i klientit                     |                                         |      | fal E vlefshme nga E vlefshme deri Të Dhëna të                  |
|                                      | ∢<br>E para E Měparshme                   | E vlefshme nga *                    |                                         |      | ja 0 në 0 prej 0 të dhënash (e filtruar nga Totali1 i të Dhënav |
|                                      |                                           | E vlefshme deri                     |                                         |      |                                                                 |
|                                      |                                           | Vërtetim pronësie/Kontratë qiraje * | Zgjidhni skedar Asnje skedar i zgjedhur |      |                                                                 |
|                                      |                                           |                                     |                                         | Ruaj |                                                                 |

# Sipërfaqja (m2)

Fusha për plotësim do të mund të plotësohet vetëm me karaktere numerikë dhe vlera duhet të shprehet në njësinë matëse metër katror.

### Çmimi (Lekë)

Fusha për plotësim do të mund të plotësohet vetëm me karaktere numerikë dhe vlera duhet të shprehet në Lekë.

### Detaje kontrata OSHEE

- Numri i kontratës
- Kodi i klientit
- > Emri i klientit

Plotësimi i detajeve të kontratës me OSHEE nuk do të jetë i detyrueshëm në rast se vendi i deklaruar i ushtrimit për adresën përkatëse është 'Truall'. Megjithatë, nëse të paktën një nga tre fushat në dispozicion për plotësimin e detajeve të kontratës me OSHEE do të plotësohet, atëherë do të jetë i detyrueshëm plotësimi i fushave të tjera që mund të mos jenë plotësuar.

# Detaje kontrata Ujësjellës

- Numri i kontratës
- Kodi i klientit
- ➢ Emri i klientit

Plotësimi i detajeve të kontratës me Ujësjellës Kanalizime nuk do të jetë i detyrueshëm në rast se vendi i deklaruar i ushtrimit për adresën përkatëse është 'Truall'. Megjithatë, nëse të paktën një nga tre fushat në dispozicion për plotësimin e detajeve të kontratës me Ujësjellës Kanalizime do të plotësohet, atëherë do të jetë i detyrueshëm plotësimi i fushave të tjera që mund të mos jenë plotësuar.

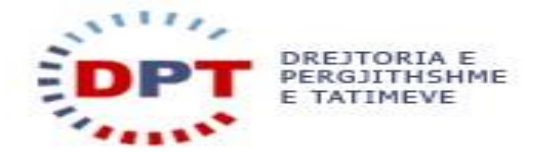

Pas plotësimit të detajeve të vendit të përzgjedhur të ushtrimit të aktivitetit do të duhet të plotësohen tre fushat e mëposhtme:

| Tatimpagues:<br>Tatimpagues Test/    | Adresa Kryes                                                           | Sipërfaqja (m2) *                   | 25                                      |      |             |                   |                        |                     |
|--------------------------------------|------------------------------------------------------------------------|-------------------------------------|-----------------------------------------|------|-------------|-------------------|------------------------|---------------------|
| Detajet e adresave,                  |                                                                        | Çmimi *                             | 60,000                                  |      |             | Shfaq             | ✓   Shfaq 10           | ✓ të dhëna          |
| M02127451P                           | Lloji i Adr                                                            | Detaje kontrata OSSHE               |                                         |      | Numri       | Numri Serial      | E vlefshme nga         | E vlefshme          |
| Detajet e Tatimpaguesit              | admin, Ad                                                              | Numri i kontratës *                 | Test                                    |      |             | 10150275929       | 27.09.2020             |                     |
| Informacion i Përgjithshëm<br>Adresa | ∢<br>E para E Mēparshme                                                | Kodi i klientit *                   | Test                                    |      |             | Shfaqja e të      | dhënave nga 1 në 1     | )<br>nga 1 të dhëni |
| Përgjegjësi Tatimore                 |                                                                        | Emri i klientit *                   | Test                                    |      |             |                   |                        |                     |
| Bank details                         | Other Addres                                                           | Detaje kontrata Ujësjellës          |                                         |      |             |                   |                        |                     |
|                                      |                                                                        | Kodi i klientit                     |                                         |      |             | Shfaq             | ✓   Shfaq 10           | ✓ të dhëna          |
|                                      | Lloji i Adresës                                                        | Emri i klientit                     |                                         |      | ial Evl     | efshme nga        | E vlefshme deri        | Të Dhëna të .       |
|                                      | <ul> <li>Kak u gjeten rekolue (</li> <li>E para E Mëparshme</li> </ul> | E vlefshme nga *                    |                                         |      | ja 0 në 0 p | orej 0 të dhënash | (e filtruar nga Totali | 1 i të Dhënave      |
|                                      |                                                                        | E vlefshme deri                     |                                         |      |             |                   |                        |                     |
|                                      |                                                                        | Vërtetim pronësie/Kontratë qiraje * | Zgjidhni skedar Asnje skedar i zgjedhur |      |             |                   |                        |                     |
|                                      |                                                                        |                                     |                                         | Ruaj |             |                   |                        |                     |

### Data 'E vlefshme nga'

Fushë e detyrueshme për plotësim me një datë kalendarike që tregon fillimin e vlefshmërisë së të dhënave që po hidhen dhe që nuk mund të jetë më e hershme se data 'E vlefshme nga' e rekordit të adresës përkatëse.

### Data 'E vlefshme deri'

Fushë e detyrueshme për plotësim me një datë kalendarike në rast se forma e pronësisë së objektit është deklaruar 'Qiramarrje' ose 'Hua përdorimi/marrëveshje'.

Nëse forma e pronësisë së objektit është deklaruar 'Në pronësi' plotësimi i kësaj fushe nuk është i detyrueshëm.

### Vërtetim pronësie/Kontratë qiraje

Në këtë fushë do të mund të ngarkohet një dokument në format PDF që vërteton pronësinë e deklaruar të objektit ku ushtrohet aktiviteti ose kontratën e qirasë/huamarrjes. Ngarkimi i dokumentit është i detyrueshëm për ruajtjen e të dhënave të hedhura në formë. Përzgjedhja e dokumentit mund të kryhet me anë të butoni 'Zgjidhni Skedar'.

| Tatimpagues: Adresa Kr   Tatimpagues: Sipfragia (m2)*   Detaje te adresave,   Moli: 27451P   Detaje te adresave,   Moli: 1000   Detaje te adresave,   Moli: 1000   Detaje te adresave,   Moli: 1000   Detaje te adresave,   Moli: 1000   Detaje te adresave,   Moli: 1000   Detaje te adresave,   Moli: 1000   Detaje te adresave,   Moli: 1000   Detaje te adresave,   Moli: 1000   Detaje te adresave,   Moli: 1000   Detaje te adresave,   Moli: 1000   Detaje te adresave,   Moli: 1000   Detaje te adresave,   Moli: 1000   Detaje te adresave,   Moli: 1000   Detaje te adresave,   Moli: 1000   Detaje te adresave,   Detaje te adresave,   Detaje te adresave,   Detaje te adresave,   Moli: 10000   E para E Mepo   E vefshme aga*   Detaje kontrate ginge *                                                                                                    | Deklarata Listëpage                  | sat Libra | it e Shitjeve dhe B | Destinacioni i përdorimit *         | Tregti                                  | ~    |       |            |                   |                       |                   |
|----------------------------------------------------------------------------------------------------|--------------------------------------|-----------|---------------------|-------------------------------------|-----------------------------------------|------|-------|------------|-------------------|-----------------------|-------------------|
| Chiming agues a ressive M02127451P Chimin * 60,000   Detajet e rating agues at ressive M02127451P Detajet a rating agues at ressive M02127451P Detajet a rating agues at ressive M02127451P   Detajet e rating agues at ressive M02127451P Detajet agues at ressive M02127451P Detajet agues at ressive M02127451P   Detajet e rating agues at ressive M02127451P Detajet agues at ressive M02127451P Detajet agues at ressive M02127451P   Detajet e rating agues at ressive M02127451P Numi i kontratis * Test   Informacion I Pergistination Pergistination Pergistination Pergistination Pergistination M02118 Emri i klientit *   Benk detalis Other Add   Other Add Kodi i klientit   Numi i kontratis Frest   Detajet e rating agues at ressive M02127929   Detajet e rating agues at ressive M02127929   Detajet e rating agues at ressive M02127929   Detajet e rating agues at ressive M02127929   Detajet e rating agues at ressive M02127929   Detajet e rating agues at ressive M02127929   Detajet e rating agues at ressive M02127929   Detajet e rating agues at ressive M02127929   Detajet e rating agues at ressive M02127929   Detajet e rating agues at ressive M02127929   Detajet e rating agues at ressive M02127929   Detajet e rating agues at ressive M02127929   Detajet e rating agues at ressive M02127929   Detajet e rating agues at ressive M02127929   Detajet e rating agues at ressive m02127929   Detajet e rating agues at ressive m02127929   Detajet e rating agues at ress                                                                                                    | Tatimpagues:                         | /         | Adresa Kr           | Sipērfaqja (m2) *                   |                                         | 25   |       |            |                   |                       |                   |
| M02127451P Defaje kontrata OSSHE   Detajet e Tatimpaguesit Numi i kontrată OSSHE   Informacini   Pergistishêm Adresa   Pergisgistishêm Kodi i klientt *   Benk detals Emri i klientt *   Other Add Mumi i kontrată Užisgillis   Numi i kontrată Užisgillis   Numi i kontrată Užisgillis   Benk detals   Other Add Kodi i klientt Euro E Mapa Kodi i klientt Euro E Mapa Kodi i klientt Euro E Mapa Kodi i klientt Euro E Mapa Kodi i klientt Kodi i klientt Euro E Mapa Kodi i klientt Kodi i klientt Kodi i klienti Kodi i klienti Kodi i klienti Kodi i klienti Kodi i klienti Kodi i klienti Kodi i klienti Kodi i klienti Kodi i klienti Kodi i klienti Kodi i klienti Kodi i klienti Kodi i klienti Kodi i klienti                                                                                                    | Detajet e adresav                    | e,        |                     | Çmimi *                             | 60,                                     | 000  | Rir   |            | faq 🗸 🗸           | Shfaq 10 🚿            | të dhëna          |
| Detajet e Tatimpaguesit   Informacin   Perglishshem   Adresa   Perglegistishem   Adresa   Perglegistishem   Adresa   Perglegistishem   Adresa   Perglegistishem   Adresa   Detafet # Tatimpaguesit   E para E Mepa   Kodi i klientt *   Test   Detafe kontrata Ujäsjelläs   Numri i kontrata Ujäsjelläs   Numri i kontrata   E para E Mepa   Kodi i klientt   E para E Mepa   E viefshme nga *   Ø 10.1.2020   Paga 0 në 0 prej 0 të dhënash (e filtruar nga TotalI i të Dhëna   Vietettin pronësie/Kontratë ginge *                                                                                                    | M02127451P                           |           | Lloji               | Detaje kontrata OSSHE               |                                         |      | gës   | Numri      | Numri Serial      | E vlefshme nga        | E vlefshr         |
| Informacine   Pérgjieljshahem   Adresa   Pergjieljshahem   Adresa   Pergjieljshahem   Bank detals     Other Add   Other Add   Numi i kontatis   Image in k detals     Other Add   Numi i kontatis   Image in k detals     Shfaqia e lik dhënave nga i në i nga i lik dhë   Image in k detals     Other Add   Numi i kontatis   Image in k detals     Kodi i klienit   Image in k detals     Shfaqia e lik dhënave nga i në i nga i lik dhë   Image in k detals     Shfaqia e lik dhënave nga i në i nga i lik dhë   Image in k detals     Shfaqia e lik dhënave nga i në i nga i lik dhë   Image in k detals     Shfaqia e lik dhënave nga i në i nga i lik dhë   Image in k detals     Shfaqia e lik dhënave nga i në i nga i lik dhë   Image in k detals     Image in k detals     Shfaqia e lik dhënave nga i në i nga i lik dhë   Image in k detals     Shfaqia e lik dhënave nga i në i nga i lik dhë     Image in k detals     Image in k detals     Image in k detals     Image in k detals     Shfaqia e lik dhënave nga i në i nga i lik dhë     Image in k detals     Image in k detals     Imag in k detals <t< th=""><th>Detajet e Tatimpagu</th><th>iesit</th><th>🚉 🚮 ADMII</th><th>Numri i kontratës *</th><th>Test</th><th></th><th></th><th></th><th>10150275929</th><th>27.09.2020</th><th></th></t<>                                                                                                    | Detajet e Tatimpagu                  | iesit     | 🚉 🚮 ADMII           | Numri i kontratës *                 | Test                                    |      |       |            | 10150275929       | 27.09.2020            |                   |
| Perige/gild Tathnore       Enri I klientt * Test         Bank detalis       Detale kontrata Ujikje/klis         Other Add       Detaje kontrata Ujikje/klis         Numi I kontratis       Image in the intervention of the intervention of the i | Informacion i Përgjithsh<br>Adresa   | nëm       | ▲<br>E para E Měpar | Kodi i klientit *                   | Test                                    |      | F     |            | Shfaqja e të dhë  | nave nga 1 në 1 ng    | ►<br>a 1 të dhëna |
| Other Add     Detaje kontrata Ujišpilišs     I     I                                                                                                    | Përgjegjësi Tatimore<br>Bank dotaile |           |                     | Emri i klientit *                   | Test                                    |      |       |            |                   |                       |                   |
| Other Add       Numi i kontratës       I Regento i Shfaq v i Shfaq 10 v të dhi         Kodi i klientt       I Serial E vlefshme nga E vlefshme deri Të Dhës         E para E Mëput       E vlefshme nga *       01.01.2020         E vlefshme deri       E vlefshme deri       rga 0 në 0 prej 0 të dhënash (e filtruar nga Totali i të Dhëru         Vërtetim pronësie/Kontratë giraje *       Zgjidhni skedar i zgjedhur       I Zgjidhni skedar i zgjedhur                                                                                                    | Darik Uetalis                        |           |                     | Detaje kontrata Ujësjellës          |                                         |      |       |            |                   |                       |                   |
| Kodi i klientit   Nuk u gjetën rek   E para E Nëpa   E vlefshme nga *   01.01.2020   E vlefshme deri   Vërtetim pronësie/Kontratë giraje *     Zgjidhni skedar i zgjedhur                                                                                                    |                                      |           | Other Add           | Numri i kontratës                   |                                         |      |       |            |                   |                       |                   |
| Light role     Enri i klentit     In Serial     E viersame nga     E viersame nga                                                                                                    |                                      |           | 1                   | Kodi i klientit                     |                                         |      | Rin   | garko   Sh | faq 🗸 🗸           | Shfaq 10 🚿            | të dhëna          |
| E para E Môpa     E vlefshme nga *     01.01.2020     nga 0 në 0 prej 0 të dhënash (e filtruar nga Totali 1 të Dhëna       E vlefshme deri     Vërtetim pronësie/Kontratë qiraje *     Zgjidhni skedar Asje skedar i zgjedhur                                                                                                    |                                      |           | Nuk u gjetën rek    | Emri i klientit                     |                                         |      | n se  | rial E VI  | ersnme nga - t    | : viersnme deri       |                   |
| E viefshme deri Vërtetim pronësie/Kontratë giraje * Zgjidhni skedar i zgjedhur                                                                                                    |                                      |           | ∢<br>E para E Měpar | E vlefshme nga *                    | 01.01.2020                              |      | nga ( | në 0 prej  | 0 të dhënash (e f | iltruar nga Totali1 i | ▶<br>të Dhënave)  |
| Vērtetim pronēsie/Kontratē giraje * Zgjidhni skedar i Astjie skedar i zgjedhur                                                                                                    |                                      |           |                     | E vlefshme deri                     |                                         |      |       |            |                   |                       |                   |
| Ruai                                                                                                    |                                      |           |                     | Vërtetim pronësie/Kontratë qiraje * | Zgjidhni skedar Asrje skedar i zgjedhur | Ruaj |       |            |                   |                       |                   |

Manual për plotësimin e detajeve të pronësisë së objektit të ushtrimit të aktivitetit

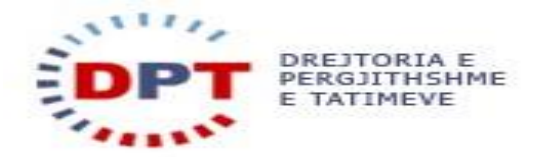

Pasi të jenë plotësuar të gjitha të dhënat e kërkuara, ruajtja e tyre do të mund të kryhet duke shtypur butonin 'Ruaj'.

| Deklarata Listëpagesat Libra             | at e Shitjeve dhe B | Destinacioni i përdorimit *         | Tregti 🗸                                      |          |                                                        |
|------------------------------------------|---------------------|-------------------------------------|-----------------------------------------------|----------|--------------------------------------------------------|
| Tatimpagues:                             | Adresa Kr           | Sipërfaqja (m2) *                   | 25                                            |          |                                                        |
| Tatimpagues Test/<br>Detajet e adresave, |                     | Çmimi *                             | 60,000                                        |          | Shfaq →   Shfaq 10 → të dhëna                          |
| M02127451P                               | Lloii               | Detaje kontrata OSSHE               |                                               |          | ri Numri Serial E vlefshme nga E vlefshm               |
| Detajet e Tatimpaguesit                  | admii               | Numri i kontratës *                 | Test                                          |          | 10150275929 27.09.2020                                 |
| Informacion i Përgjithshëm<br>Adresa     | ∢<br>E para E Měpar | Kodi i klientit *                   | Test                                          |          | ►<br>Shfaqja e të dhënave nga 1 në 1 nga 1 të dhëna    |
| Përgjegjësi Tatimore<br>Bank details     |                     | Emri i klientit *                   | Test                                          |          |                                                        |
|                                          |                     | Detaje kontrata Ujësjellës          |                                               |          |                                                        |
|                                          | Other Add           | Numri i kontratës                   |                                               |          |                                                        |
|                                          |                     | Kodi i klientit                     |                                               |          | Shfaq 💛   Shfaq 10 🗸 të dhëna                          |
|                                          | Lloji i Adı         |                                     |                                               |          | E vlefshme nga E vlefshme deri Të Dhëna të             |
|                                          | Nuk u gjetën rek    | Emri i klientit                     |                                               |          |                                                        |
|                                          | ∢<br>E para E Mēpar | E vlefshme nga *                    | 01.01.2020                                    |          | rej 0 të dhënash (e filtruar nga Totali1 i të Dhënave) |
|                                          |                     | E vlefshme deri                     |                                               |          |                                                        |
|                                          |                     | Vërtetim pronësie/Kontratë qiraje * | Zgjidhni skedar TaxpayerAddressProperty_25.07 | 7.2020 1 |                                                        |
|                                          |                     |                                     |                                               | Ruuj     |                                                        |

Në rast se ka fusha të pa plotësuara apo të plotësuara me gabime, në fund të dritares do të shfaqet një mesazh sqarues për fushën që duhet të rishikohet në mënyrë që të dhënat të ruhen me sukses.

| Deklarata Listëpagesat               | Librat e Shitjeve dhe Blerjeve | Destinacioni i përdorimit *                       | Tregti 🗸 🗸    | Î      |                                                                |
|--------------------------------------|--------------------------------|---------------------------------------------------|---------------|--------|----------------------------------------------------------------|
| Tatimpaques:                         | Adresa Kryeso                  | Sipërfaqja (m2) *                                 | 25            |        |                                                                |
| Tatimpagues Test/                    | Adresa Riyese                  | Çmimi *                                           | 60,000        |        |                                                                |
| M02127451P                           |                                | Detaje kontrata OSSHE                             |               |        | ngarko   Shfaq 🛛 🗸   Shfaq 10 🗸 të dhëna                       |
| Dataiot o Tatimpaquadit              | Lloji i Adres                  | Numri i kontratës *                               | Test          |        | Numri Numri Serial E vlefshme nga E vlefshm                    |
| Informacion i Përgjithshëm           | admin, Admir                   | Kodi i klientit *                                 | Test          |        | 10150275929 27.09.2020                                         |
| Adresa                               | E para E Mēparshme             | Emri i kliontit *                                 |               | 1      | Shfaqja e të dhënave nga 1 në 1 nga 1 të dhëna                 |
| Përgjegjësi Tatimore<br>Bank details |                                | Dataia kontrata Ulikcialike                       |               |        |                                                                |
|                                      | Other Address                  | Numri i kontratio                                 |               |        |                                                                |
|                                      |                                | Hummin Kondates                                   |               |        |                                                                |
|                                      |                                | Kodi i klientit                                   |               |        | ngarko   Shfaq 🛛 🗸   Shfaq 10 🗸 të dhëna                       |
|                                      | Lloji i Adresës                | Emri i klientit                                   |               |        | erial E vlefshme nga E vlefshme deri Të Dhëna të               |
|                                      | Nuk u gjeten rekorde qe        | E vlefshme nga *                                  | 01.01.2020    |        |                                                                |
|                                      | E para E Mēparshme I           | E vlefshme deri                                   |               |        | 0 në 0 prej 0 të dhënash (e filtruar nga Totali1 i të Dhënave) |
|                                      |                                |                                                   |               | 2020 4 |                                                                |
|                                      |                                | Emri i klientit OSSHE është fushë e detyrueshme j | për plotësim! | Ruaj   |                                                                |

Pasi të dhënat të ruhen me sukses, mund t'i rishikoni duke shtypur ikonën e paraqitur në pamjen më poshtë:

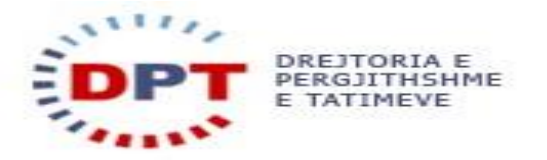

| PERGJITHSHME<br>E TATIMEVE                               |                   |        |                 |         |          |             |              | E-Tax Shqipëri |           |        |             |            |         |             |              |            | Ju keni (0) njoftime të<br>Ju keni (0) dokumenta të |             |                  |                      |                     |
|----------------------------------------------------------|-------------------|--------|-----------------|---------|----------|-------------|--------------|----------------|-----------|--------|-------------|------------|---------|-------------|--------------|------------|-----------------------------------------------------|-------------|------------------|----------------------|---------------------|
| Deklarata                                                | Listëpagesat      | Librat | e Shit          | jeve d  | lhe Ble  | rjeve K     | ontabilitet  | eFiling In     | m Men     | naxhim | i i Aksesit | Rreth eF   | iling   |             |              |            |                                                     |             |                  |                      |                     |
| Tatimpagues:<br>Tatimpagues Test/<br>Detajet e adresave, |                   |        | Adresa Kryesore |         |          |             |              |                |           |        |             |            |         |             |              |            |                                                     |             |                  |                      |                     |
|                                                          |                   |        |                 |         |          |             |              |                |           |        |             |            |         |             |              | Eksport    | o në Excel                                          | Ringarko    | Shfaq            | ✓   Shfaq 10         | ✓ tẽ dhēna          |
| M02127451P                                               | _                 |        |                 | Lloji i | Adresës  | IsRente     | d Shteti     | Qa             | rku       | Rrethi | Bashki /    | Komunë     | Qyteti  | Kodi Post   | ar Emr       | i i Rrugës | Numri                                               | Numri Seria | E vlefshme ng    | a E vlefshme         |                     |
| Detajet                                                  | e Tatimpaguesit   |        | d.              | 6       | ADMIN,   | Administra  | ita 📄        | AL, Shq        | ipēri 10, | Tirana | 10, Tirana  | 3401, Tira | пе      | 2609, Tirar | ne           | 123        |                                                     |             | 10150275929      | 27.09.2020           |                     |
| Informaci                                                | on i Përgjithshëm |        | 4               |         |          |             |              |                |           |        |             |            |         |             |              |            |                                                     |             |                  |                      | •                   |
| Adresa                                                   |                   |        | E pa            | ra E≬   | dēpars   | hme 1 Pa    | sues E Fun   | fit            |           |        |             |            |         |             |              |            |                                                     |             | Shfaqja e t      | ë dhënave nga 1 në   | 1 nga 1 të dhëna    |
| Përgjegjës                                               | si Tatimore       |        |                 |         |          |             |              |                |           |        |             |            |         |             |              |            |                                                     |             |                  |                      |                     |
| Bank deta                                                | ills              | _      |                 |         |          |             |              |                |           |        |             |            |         |             |              |            |                                                     |             |                  |                      |                     |
|                                                          |                   |        | Oth             | ner     | Add      | resses      |              |                |           |        |             |            |         |             |              |            |                                                     |             |                  |                      |                     |
|                                                          |                   |        |                 |         |          |             |              |                |           |        |             |            |         |             |              | Eksport    | o në Excel                                          | Ringarko    | Shfaq            | ✓   Shfaq 10         | ✓ tẽ dhẽna          |
|                                                          |                   |        |                 | Lloj    | i i Adre | sës IsR     | ented Sht    | eti Qarkı      | u Rreth   | i Bas  | shki / Komu | inë Qyte   | ti Kodi | Postar Er   | mri i Rrugës | Numri      | Numri Ser                                           | ial E v     | lefshme nga      | E vlefshme deri      | Të Dhëna të J       |
|                                                          |                   |        | Nuk             | u gjetë | ën rekor | de që përpi | uthen        |                |           |        |             |            |         |             |              |            |                                                     |             |                  |                      |                     |
|                                                          |                   |        | +               |         |          |             |              |                |           |        |             |            |         |             |              |            |                                                     |             |                  |                      | •                   |
|                                                          |                   |        | Epa             | ra El   | Méparsi  | hme Pasu    | ies E Fundit |                |           |        |             |            |         |             |              | Duke       | u shfagur ng                                        | a 0 në 0    | prei 0 tē dhēnas | h (e filtruar nga To | tali1 i të Dhënave) |

Këtu do të mund të gjeni historikun e të dhënave të hedhura në vazhdim për objektin e ushtrimit të aktivitetit në adresën respektive.

| E TATIMEVE                        |                                    |                                      | E-Tax        | x Shqip   | përi                            |                         | j<br>Ju k                      | u keni (0) njoftime të<br>eni (0) dokumenta të |
|-----------------------------------|------------------------------------|--------------------------------------|--------------|-----------|---------------------------------|-------------------------|--------------------------------|------------------------------------------------|
| Deklarata Listëpagesat Librat e S | Shitjeve dhe Blerjeve Kontabilitet | eFiling Im Menaxhimi i Aksesit       | Rreth eFilin | g         |                                 |                         |                                |                                                |
| Tatimpagues: A                    | dresa Kryesore                     |                                      |              |           |                                 |                         |                                |                                                |
| Detaiet e adresave<br>MO          |                                    |                                      |              |           |                                 |                         | ai 4                           | ×                                              |
| De                                |                                    |                                      |              |           |                                 |                         |                                |                                                |
| Infe Historiku i detajeve         | e të objektit ku ushtrohe          | et aktiviteti                        |              |           |                                 |                         |                                |                                                |
| Për                               |                                    |                                      |              |           |                                 | Eksporto në Exc         | cel   Ringarko   Shfaq 10      | ✓ të dhëna                                     |
| Bar Forma e pronësisë Kombës      | ia e zotëruesit të pronës ID/NIPT  | Emër                                 | Atësia Mb    | iemri Nr. | . i regjistrit/ Nr. i kontratës | Lloj/vend ushtrimi      | Lloji i ndërtesës/mjetit       | Sipërfaqja (I                                  |
| Me qira Shqip                     | M02127451P                         | Tatimpagues Test/ Detajet e adresave |              | AA/       | /test                           | Ndërtesë                | E brendshme                    | 25                                             |
| E para E Mēparshme 1 Pasue        | es E Fundit                        |                                      |              |           |                                 | Shfa                    | qja e të dhënave nga 1 në 1 r  | ►<br>nga 1 të dhëna<br>si                      |
|                                   | Lioji i Adreses Iskented Site      | u Qarku kretni Bashki / Komu         | ne Qyteti    | KOOI POSt | tar Emri i Kruges Numri         | Numri Senai E Vie       | ersnme nga 🛛 E viersnme o      | ieri Te Dhena të                               |
|                                   | Nuk u gjetën rekorde që përputhen  |                                      |              |           |                                 |                         |                                |                                                |
|                                   | ; para e Meparsnme Pasues e Fundic |                                      |              |           | Duke                            | u shfaqur nga u ne u pr | ej u te dhenash (e hitruar nga | Totali i te Dienave                            |

Shkarkimi i dokumentit më të fundit të ngarkuar, do të mund kryhet në çdo moment nëpërmjet linkut 'Download' në kolonën e fundit 'Dokument' të rreshtit të detajeve të pronësisë/qiramarrjes/hua përdorimit, tek historiku i detajeve të objektit ku ushtrohet aktiviteti.

| DREJTO                        | DREJTORIA E<br>PERGJITHSHME |           |                      |                          |             |                                   | E-Tax Shqip                     | oëri               |                    | I loguar si Unë (M02127451P)                     |                                                    |                                               |           |  |
|-------------------------------|-----------------------------|-----------|----------------------|--------------------------|-------------|-----------------------------------|---------------------------------|--------------------|--------------------|--------------------------------------------------|----------------------------------------------------|-----------------------------------------------|-----------|--|
| * E TATI                      | MEVE                        |           |                      |                          |             |                                   |                                 |                    |                    |                                                  | Ju                                                 | Ju keni (0) njottime<br>keni (0) dokumenta    |           |  |
| Deklarata Listëp              | agesat L                    | ibrat e S | hitjeve dhe Blerjeve | Kontabilitet             | eFiling Im  | Menaxhimi i Aksesit               | Rreth eFiling                   |                    |                    |                                                  |                                                    |                                               |           |  |
| Tatimpagues:<br>Tatimpagues T | est/                        |           | dresa Kryesor        |                          |             |                                   |                                 |                    |                    |                                                  |                                                    |                                               |           |  |
| Detaiet e adres               | ave                         |           |                      |                          |             |                                   |                                 |                    |                    |                                                  |                                                    | ×                                             | na        |  |
|                               |                             |           |                      |                          |             |                                   |                                 |                    |                    |                                                  |                                                    | 1                                             | ie        |  |
|                               | ku i det                    | ajeve     | e të objektit k      | u ushtrohe               | et aktivi   | teti                              |                                 |                    |                    |                                                  |                                                    |                                               | )         |  |
| Për                           |                             |           |                      |                          |             |                                   |                                 |                    | Eks                | oorto në Excel   Ring                            | arko   Shfaq 10                                    | ✓ të dhëna                                    |           |  |
| Bar Irfaqja (m2               | ) Çmimi                     | Targa     | Numri i kontratës OS | SHE Kodi i kli           | entit OSSHE | Emri i klientit OSSHE             | Numri i kontratës UK            | Kodi i klientit UK | Emri i klientit UK | E vlefshme nga                                   | E vlefshme deri                                    | Dokument                                      |           |  |
|                               | 60,000                      | N/A       | test                 | test                     |             | test                              |                                 |                    |                    |                                                  |                                                    |                                               |           |  |
|                               |                             |           |                      |                          |             |                                   |                                 |                    |                    | 28.09.2020                                       | 31.12.2023                                         | Download                                      |           |  |
| ◀<br>E para E N               | lëparshme                   | 1 Pasue   | s E Fundit           |                          |             |                                   |                                 |                    |                    | 28.09.2020<br>Shfaqja e të d                     | 31.12.2023<br>dhënave nga 1 në 1                   | Download<br>nga 1 të dhëna                    | na        |  |
| ◀<br>E para E M               | lëparshme                   | 1 Pasue   | s E Fundit           | skented Shte             | u Qarku     | kretni – Basnki / Komu            | ne Qytett Koar Post             | ar Emri i Rruges   | Numri Numri Se     | 28.09.2020<br>Shfaqja e të d                     | 31.12.2023<br>dhënave nga 1 në 1<br>Iga E Viersnme | Download<br>nga 1 të dhëna<br>den 1e Dhena d  | na<br>a : |  |
| ◀<br>E para E M               | lëparshme                   | 1 Pasue   | s E Fundit           | skentea site<br>ärputhen | a Qarku     | kretni <sub>–</sub> Bashki / Komu | ne <mark>Qytea koar Post</mark> | ar Emri i Kruges   | Numri Numri Sel    | 28.09.2020<br>Shfaqja e të d<br>nar e viersnme r | 31.12.2023<br>dhënave nga 1 në 1<br>Iga E Viershme | Download<br>nga 1 të dhëna<br>den te Dhena të | na<br>ē : |  |

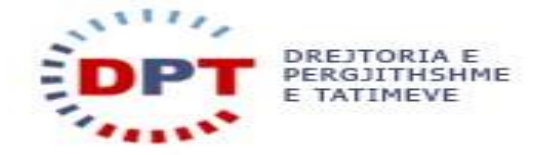